## ASROCK H61シリーズで不明なデバイスが表示される。

①画面が起動したらすぐにDeleteキーを押してください。 「EXIT」の項目「LOAD UEFI DEFAULTS」のところでENTERキーをおしてください。 Alt+Ctrl+Deleteキーを押してWindowsが起動してデバイスマネジャーのところで不明なデバイスが 消えていればOKです。

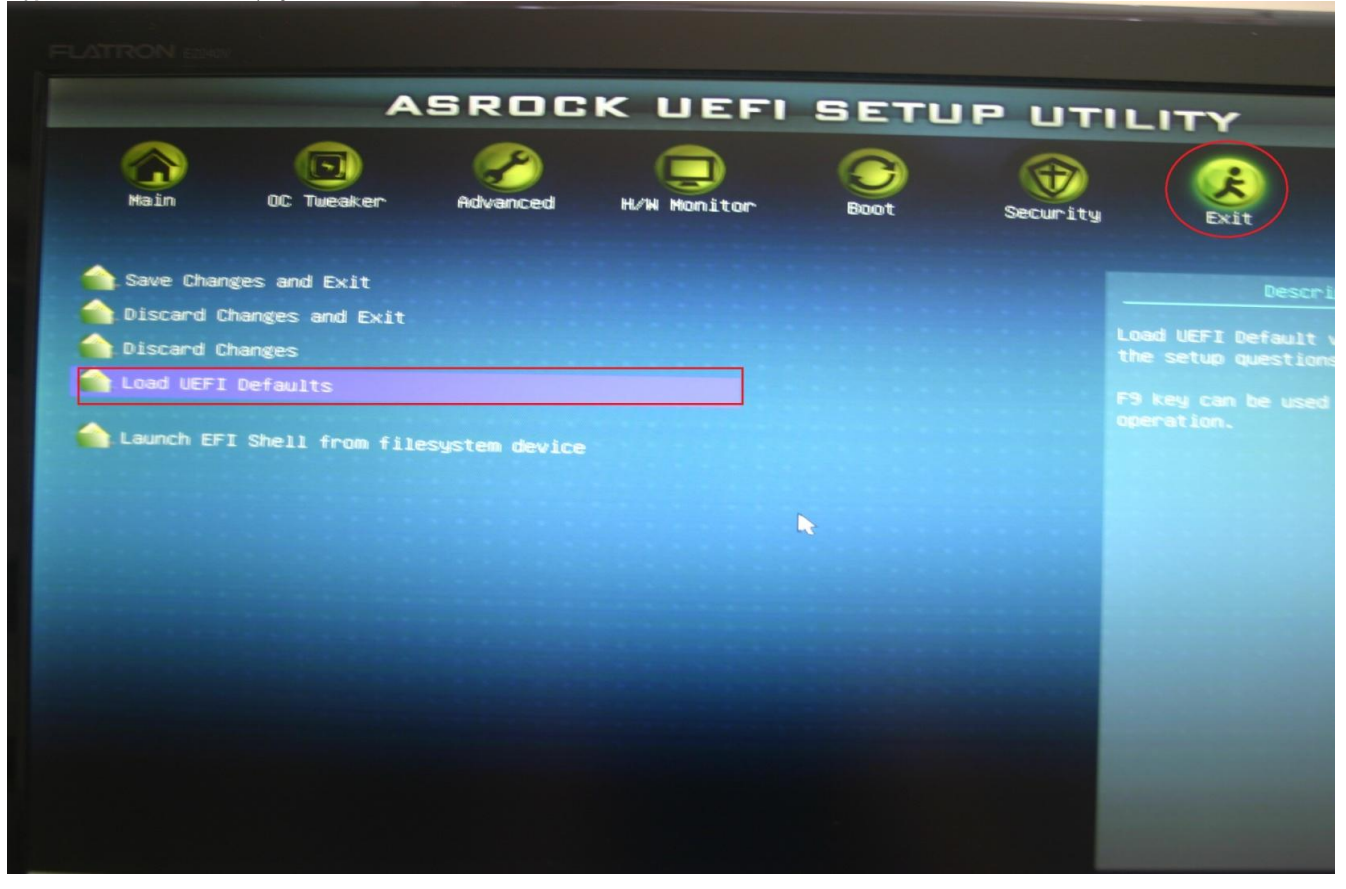

② ①の方法でも解決しない場合はASROCKのサイトからIntel Smart Connectドライバーをダウンロード してインストールしてください。

インテルのサイトからも直接ダウンロードできます。

http://downloadcenter.intel.com/Detail Desc.aspx?ProductID=3470&DwnldID=20866&lang=ipn&iid=dc rss

| /ISRock                                    | A                | SRocklこついて 製品                  | 品紹介 二            | ニュースセンター サポート ダウンロード 受                                                                                                    | 賞履歴            | Dealer 2       | one                    | 販売拠点           |
|--------------------------------------------|------------------|--------------------------------|------------------|----------------------------------------------------------------------------------------------------|----------------|----------------|------------------------|----------------|
| 製品紹介<br>マザーボード・ルーズ                         | H61M/U3          | <b>S</b> 3                     |                  |                                                                                                    |                |                |                        |                |
| »H61M/U3S3                                 | ドライバ             |                                |                  |                                                                                                    |                |                |                        |                |
| »製品の特徴<br>»製品の規格                           | ドライ<br>バ 日付      | オペレーションシスラム                    | -<br>ファイルサ<br>イズ | 説明                                                                                                    |                | ダウン            | コード                    |                |
| »ファイルのダウンロード<br>»マニュアルのダウンロード              | a 3/1/201        | 1 Windows <sup>®</sup> 7 64bit | 103.06MB         | Realtek ハイデフィニション・オーディオドライバー パーショ<br>ッ:R2.55                                                                                                    | <b>協</b><br>中国 | 日常             | <b>ほ</b><br>ヨーロッ<br>ノ  | <b>日</b><br>米国 |
| »よくのつこすにに回答<br>»CPUサポートー覧表<br>»メモリーサポートー覧表 | 3/1/201          | 1 Windows <sup>®</sup> 7 64bit | 6.92MB           | CIR receiver <sup>®</sup> ライバー パージョン:20091016                                                                                                    | <b>盟</b><br>中国 | <b>日</b><br>台湾 | <b>ほ</b><br>ヨーロッ<br>パ  | い<br>米国        |
| »ベータ版領域<br>ASRockのYouTubeチャンネル             | 3/1/201          | 1 Windows <sup>®</sup> 7 64bit | 2.48MB           | INFドライバー パーション:9.2.0.1021                                                                                                    | 日日             | <b>Ⅰ</b><br>台湾 | <b>ほ</b><br>ヨーロッ<br>パ  | <b>日</b><br>米国 |
| You Tube                                   | (intel) 3/1/201  | 1 Windows <sup>®</sup> 7 64bit | 5.73MB           | Intel マネージメント・エンジンドライバー パーション:7.0.4.1197                                                                                                    | 日本             | <b>日</b><br>台湾 | <b>ほ</b><br>ヨーロッ<br>ノミ | LDDD<br>米国     |
| ASRock EFacebook 7740-U±U±3                | (intel) 2/24/201 | 2 Windows <sup>®</sup> 7 64bit | 45.14MB          | Intel マネージメント・エンジンドライバー パーション8.0.2.1410<br>Intel 22nm CPU に対応するには、対応する BIOS、ドライ<br>バ、およびAXTU 更新が必要です。<br>ここをクリックして、必要な BIOSをダウンロードします<br>ここをクリックして、必要な AXTU をダウンロードします<br>ここをクリックして、必要な XGAドライバをダウンロードします<br>(Windows 7 x64 / Vista x64) | <b>國</b><br>中国 | <b>股</b><br>台湾 | ■<br>ーロッ<br>ノ パ        | <b>日</b><br>米国 |
| H61 MB Supports                            | (intel) 2/29/201 | 2 Windows <sup>®</sup> 7 64bit | 1.77MB           | Intel Rapid Start <sup>®</sup> ライバー パーション:1.0.0.1014<br>Intel ラビッド・スタート・ユーティリティをイン(ストールしてくださ<br>い。まず、酸しパーティションを作成して、次に、ラビッド・スタ<br>ート・ドライバをインストールします。.<br>Installation Guidel                                                             | <b>順</b><br>中国 | <b>股</b><br>台湾 | ■<br>ヨーロッ<br>パ         | <b>降</b><br>米国 |
| Next Gen 22nm CPU                          | (intel) 2/29/201 | 2 Windows <sup>®</sup> 7 64bit | 8.63MB           | Intel Smart Connect <sup>e</sup> ライバー パーション:2.0.1083.0<br>[Installation Guide]                                                                                                    | <b>日</b><br>中国 | ₩<br>台湾        | <b>取</b><br>ヨーロッ<br>パ  | <b>日</b><br>米国 |
| Series Motherboard                         | 3/1/201          | 1 Windows <sup>®</sup> 7 64bit | 4.63MB           | Atheros Lanドライバー パージョン:1.0.0.45                                                                                                    |                | E<br>Line      | <b>し</b><br>ヨーロッ       |                |